## Sistema Integrado de Administração Financeira do Governo Federal

## Manual do Usuário

INCAGREG - Incluir Agregação - Resultado

Data e hora de geração: 14/08/2025 22:48

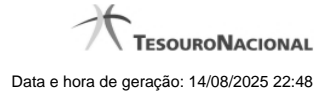

1 - INCAGREG - Incluir Agregação - Resultado

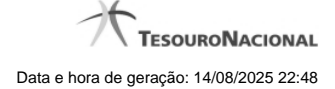

## 1 - INCAGREG - Incluir Agregação - Resultado

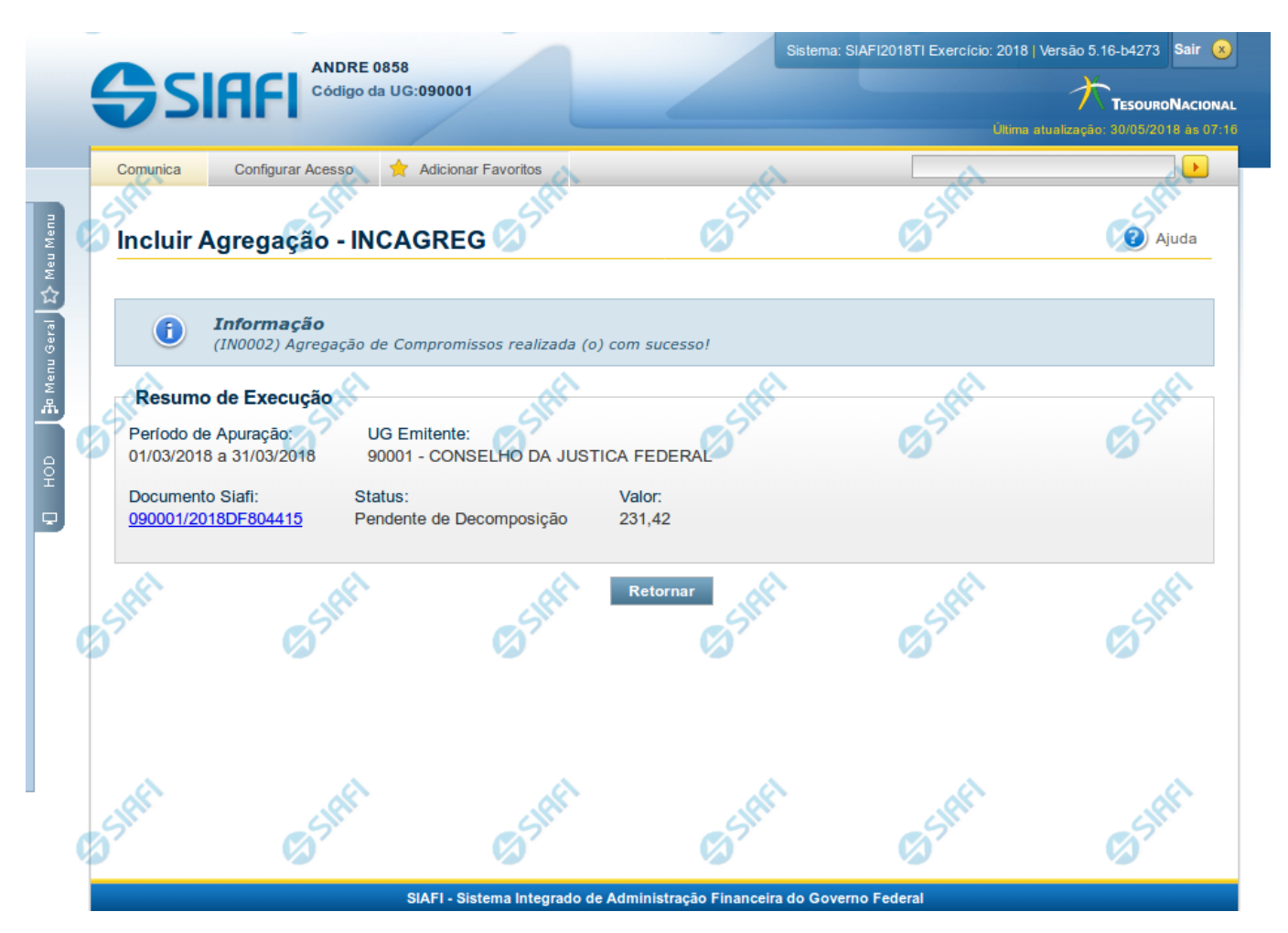

Incluir Agregação - Resultado

Neste formulário é apresentado o resultado da inclusão da agregação com a identificação do documento DARF Agregado gerado e alguns dados resumidos. Os campos apresentados estão descritos a seguir:

Resumo de Execução - Seção do formulário que apresenta os dados resumidos da inclusão da agregação.

Período de Apuração - Datas de início e fim de apuração à que a agregação se refere.

UG Emitente - Código e nome da UG Emitente do DARF Agregado.

Documento SIAFI- exibe o código do Documento SIAFI gerado como resultado da agregação incluída.

O Campo Doc. SIAFI possui um hyperlink que quando acionado irá detalhar o documento no SIAFI Operacional.

Status - Status atual da agregação incluída.

Valor - Valor total da agregação incluída.

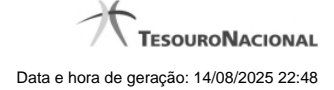

4

## Botões

Retornar - Clique nesse botão para retornar à tela inicial para incluir uma nova agregação.